# 屏東縣 社福卡 受理申請暨發卡作業

#### 2021年09月29日

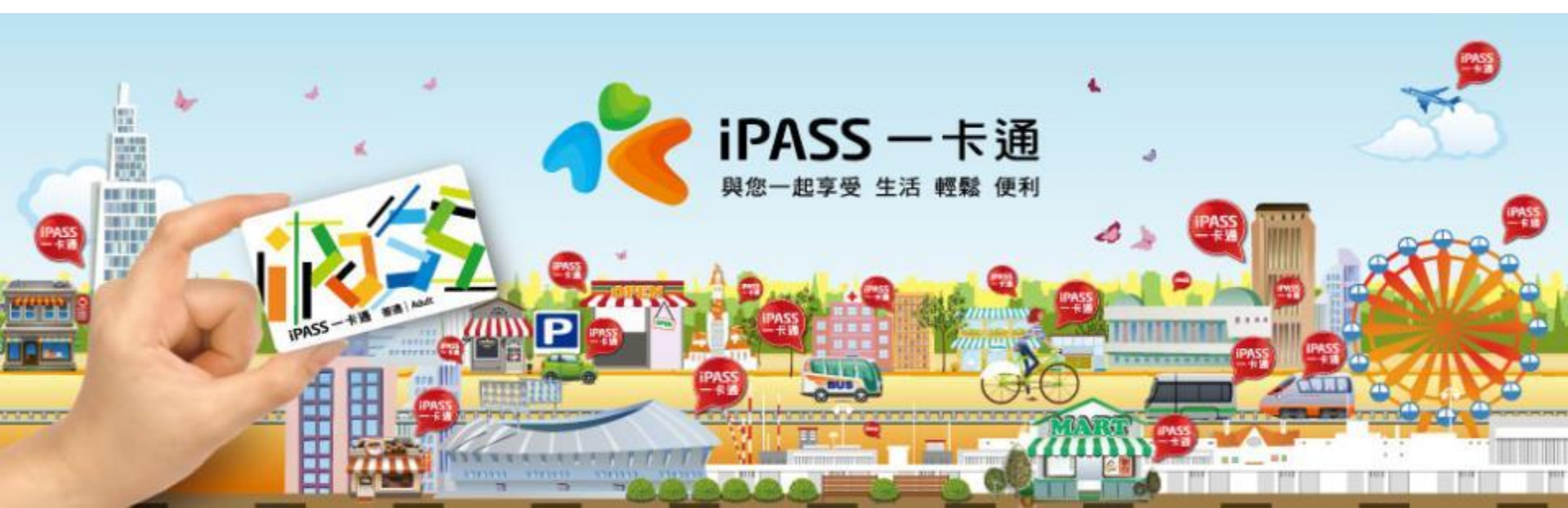

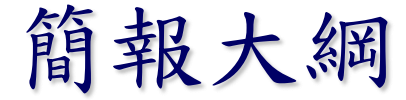

一、初次申請流程
 二、二次申請流程
 三、發卡作業
 四、改點作業
 ★ 補充説明

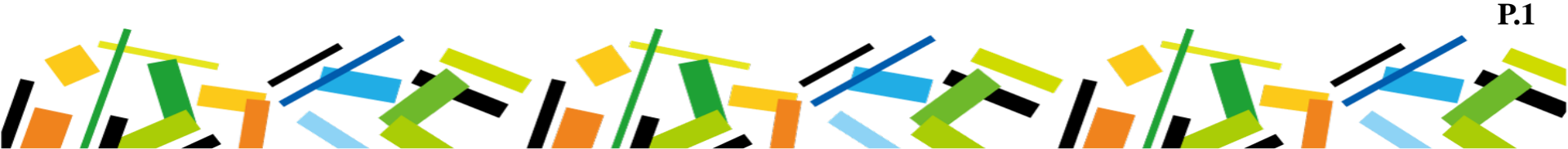

# 一、初次申請流程

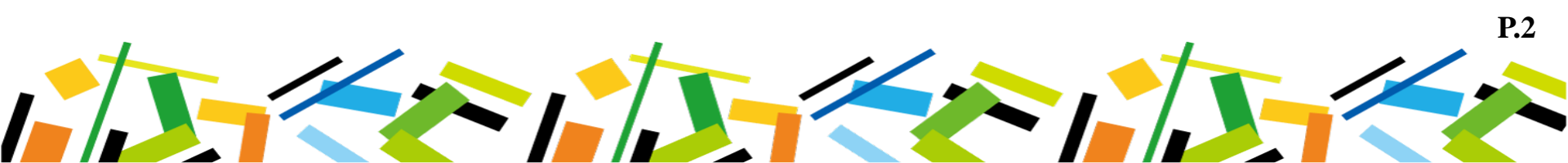

#### 1.1 公所受理初次申請流程

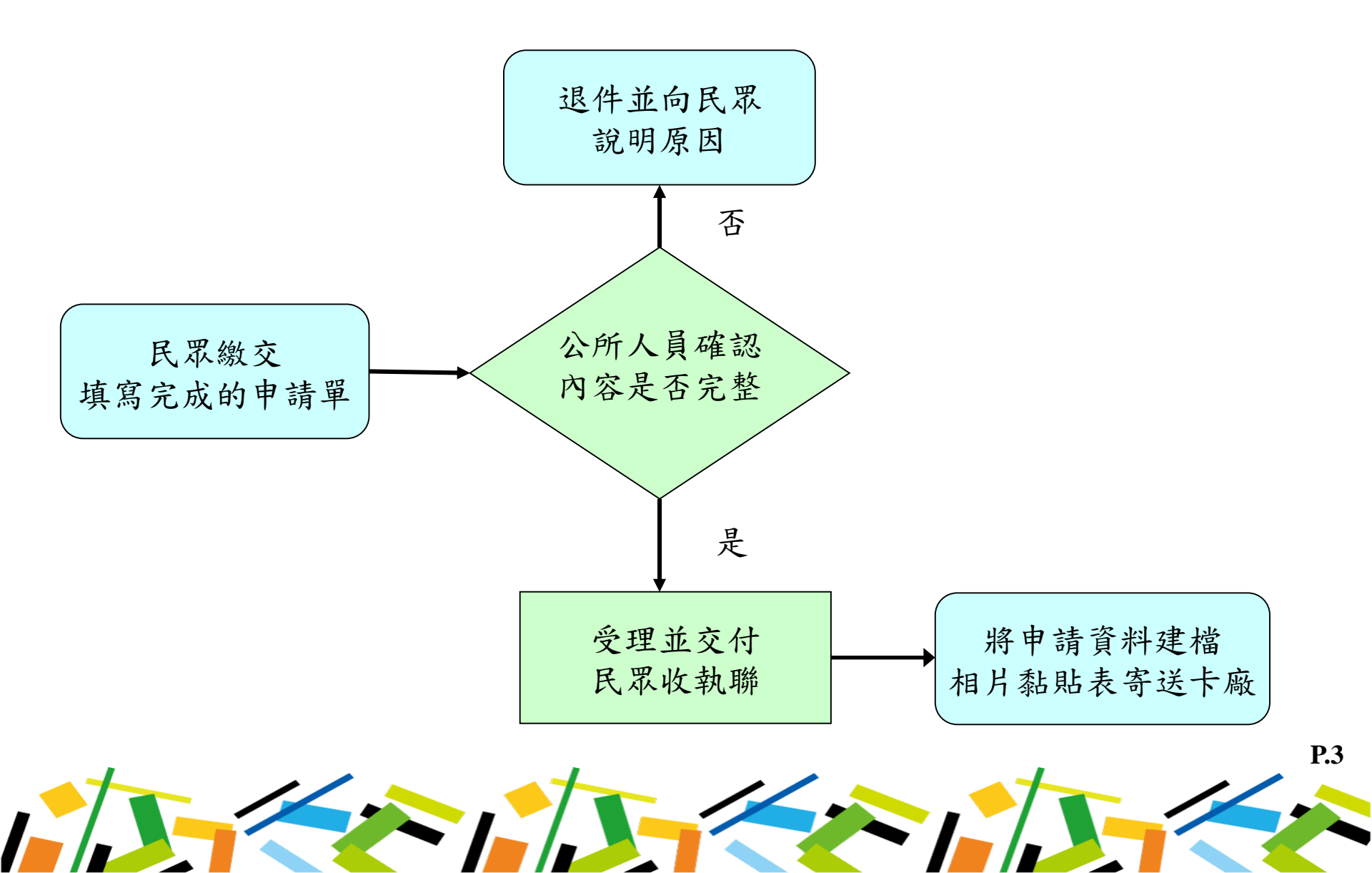

#### 1.2 受理初次申請

- 4 確認申請表填寫完整、相片與身分 證、身障手冊正反面影本貼妥。
- 對照「屏東社福卡領卡日期查詢表」 領卡日期,並填入申請人收執聯初 次申辦領卡日期。於申請表與申請 人收執聯簽章、蓋印公所戳章。
- 將申請人收執聯撕下並交給民眾, 並請民眾於領卡日期區間,攜帶身 分證件、印章及收執聯至原申請地 點領取卡片。

【註】同時符合兩種申請資格,請民眾擇一辦理

|    |                                                                                                    |                                 | 屏東縣社福卡領                                                                                                    | 卡日期暨效                                                  | 期查詢表         |                                                                      |
|----|----------------------------------------------------------------------------------------------------|---------------------------------|----------------------------------------------------------------------------------------------------|--------------------------------------------------------|--------------|----------------------------------------------------------------------|
| 序號 | 申請日期<br>(需於該區間內完)<br>拋至傳送                                                                           | ]區間<br><sub>成資料登打並</sub><br>作業) | 照片黏貼表寄<br>(務必於截止日前                                                                                                    | 出截止日<br>寄出黏貼表)                                         | 卡廠票卡配送日      | 民眾領卡日期                                                               |
| 25 | 110.06.28-110.07.02 110.07                                                                          |                                 |                                                                                                    | (五)                                                    | 110.07.14(三) | 110.07.16-110.07.22                                                  |
| 26 | 110.07.05-11                                                                                        | 0.07.09                         | 110.07.09                                                                                                    | (五)                                                    | 110.07.21(三) | 110.07.23-110.07.29                                                  |
| 1  | 夕 画所社<br> <br> <br> <br> <br> <br> <br> <br> <br> <br> <br> <br> <br> <br> <br> <br> <br> <br> <br> |                                 | _ <b>屏東縣社</b><br>= 「夏点点地区子)」<br>- 「這是地心可辨理研長<br>= 「這是地心可辨理研長<br>= 「「一」「「一」」」」<br>- 「「一」」」<br>- 「「一」」」<br>- 「「一」」」<br>- 「「一」」<br>- 「「」」」<br>- 「」」<br>- 「」<br>- 「」<br>- 「<br>- 「<br>- 「<br>- 「<br>- 「<br>- 「<br>- 「<br>- 「 | <ul> <li>● 上申請表</li> <li>● 原片 勘認處(第一<br/>(第一</li></ul> |              | E):<br>↓<br>↓<br>↓<br>↓<br>↓<br>↓<br>↓<br>↓<br>↓<br>↓<br>↓<br>↓<br>↓ |
|    | 中精厚能                                                                                                |                                 | 申請人姓名                                                                                                    |                                                        | <b>全</b> 超   | 厚位日期数 甲<br>精<br>人                                                    |

世景秋心...
 「封盤巡景(100 た-ネ様素 15 元)。
 中语思念:
 ・
 ・
 ・
 ・
 ・
 ・
 ・
 ・
 ・
 ・
 ・
 ・
 ・
 ・
 ・
 ・
 ・
 ・
 ・
 ・
 ・
 ・
 ・
 ・
 ・
 ・
 ・
 ・
 ・
 ・
 ・
 ・
 ・
 ・
 ・
 ・
 ・
 ・
 ・
 ・
 ・
 ・
 ・
 ・
 ・
 ・
 ・
 ・
 ・
 ・
 ・
 ・
 ・
 ・
 ・
 ・
 ・
 ・
 ・
 ・
 ・
 ・
 ・
 ・
 ・
 ・
 ・
 ・
 ・
 ・
 ・
 ・
 ・
 ・
 ・
 ・
 ・
 ・
 ・
 ・
 ・
 ・
 ・
 ・
 ・
 ・
 ・
 ・
 ・
 ・
 ・
 ・
 ・
 ・
 ・
 ・
 ・
 ・
 ・
 ・
 ・
 ・
 ・
 ・
 ・
 ・
 ・
 ・
 ・
 ・

 ・
 ・
 ・
 ・
 ・
 ・
 ・
 ・
 ・
 ・
 ・
 ・
 ・
 ・
 ・
 ・
 ・
 ・
 ・
 ・
 ・
 ・

 ・

 ・

 ・

 ・

 ・

 ・

 ・

 ・

 ・

 ・

 ・

 ・

 ・

 ・

 ・

 ・

 ・

 ・

 ・

 ・

 ・

 ・

 ・

 ・

 ・

 ・

 ・

 ・

 ・

 ・

 ・

 ・

 ・

 ・

 ・

 ・

 ・

 ・

 ・

 ・

 ・

 ・

 ・

 ・

 ・

 ・

 ・

 ・

 ・

 ・

 ・

 ・

 ・

 ・

 ・

 ・

 ・

 ・

 ・

 ・

 ・

 ・

 ・

 ・

 ・

 ・

 ・

 ・

 ・

 ・

 ・

 ・

 ・

 ・

 ・

 ・

 ・

 ・

 ・

 ・

 ・

 ・

 ・

 ・

 ・

 ・

 ・

 ・

 ・

 ・

 ・

 ・

 ・

 ・

 ・

 ・

 ・

 ・

 ・

 ・

 ・

 ・

 ・

 ・

 ・

 ・

 ・

 ・

 ・

 ・

 ・

 ・

 ・

 ・

 ・

 ・

 ・

 ・

 ・

 ・

 ・

 ・

 ・

 ・

 ・

 ・

 ・

 ・

 ・

 ・

 ・

 ・

 ・

 ・

 ・

 ・

 ・

 ・

 ・

 ・

 ・

 ・

 ・

 ・

 ・

 ・

 ・

 ・

 ・

 ・

 ・

 ・

 ・

 ・

 ・

 ・

 ・

 ・

 ・

 ・

 ・

 ・

 ・

 ・

 ・

 ・

 ・

 ・

 ・

 ・

 ・

 ・

 ・

 ・

 ・

 ・

 ・

 ・

樊 县 孝 前 靖 华 彻 下 列 华 念 孝 项 :

会前请送期下刑注册案项:

□領卡日期

给 托 供 **清晰的滑稽模员**,以此创建发卡品 贫

- . 二上市特別的世界者,并未支票本目的地支产展升品社会所接起支持,到份积低:2007003/产点:一个适应地设的有限 公司, (21卡普府:每年100元,前品版美利度:每年15元,)就会路,特待于特人身合如外,份至点上投机用,当 条件代码者, 会员会会会人会合业,90元。
- 2. 本卡僅與此人推測,不得出意,得有效或以其他方式於人使用,並是這身構要優多算能並明文件以供查超,還反會經查 這則,不以後期其累合並依然在有以及会。
- 4. 其他規定結果與原始者意思的認定可能成立。 4. 其他規定結果與原文操政符和含氮為一个通常描合同相關合書。[原文操政符和含氮電訊:(08)752-0(15 根左个分機)
- 5327、博爱/陈祥卡会线 5377、一个适果综合 印刷站:www.i-pasz.com.tv/室坛:(07)701-2000]

**P.4** 

#### 1.3 申請初次製卡

- 申請作業(登打資料)-黏貼作業(印出紙本相片黏貼表)-傳送作業。
- ♣ 將相片黏貼表寄送桃園卡廠:

桃園市觀音工業區工業一路七號 藍摩半導體股份有限公司 鄧美琴收

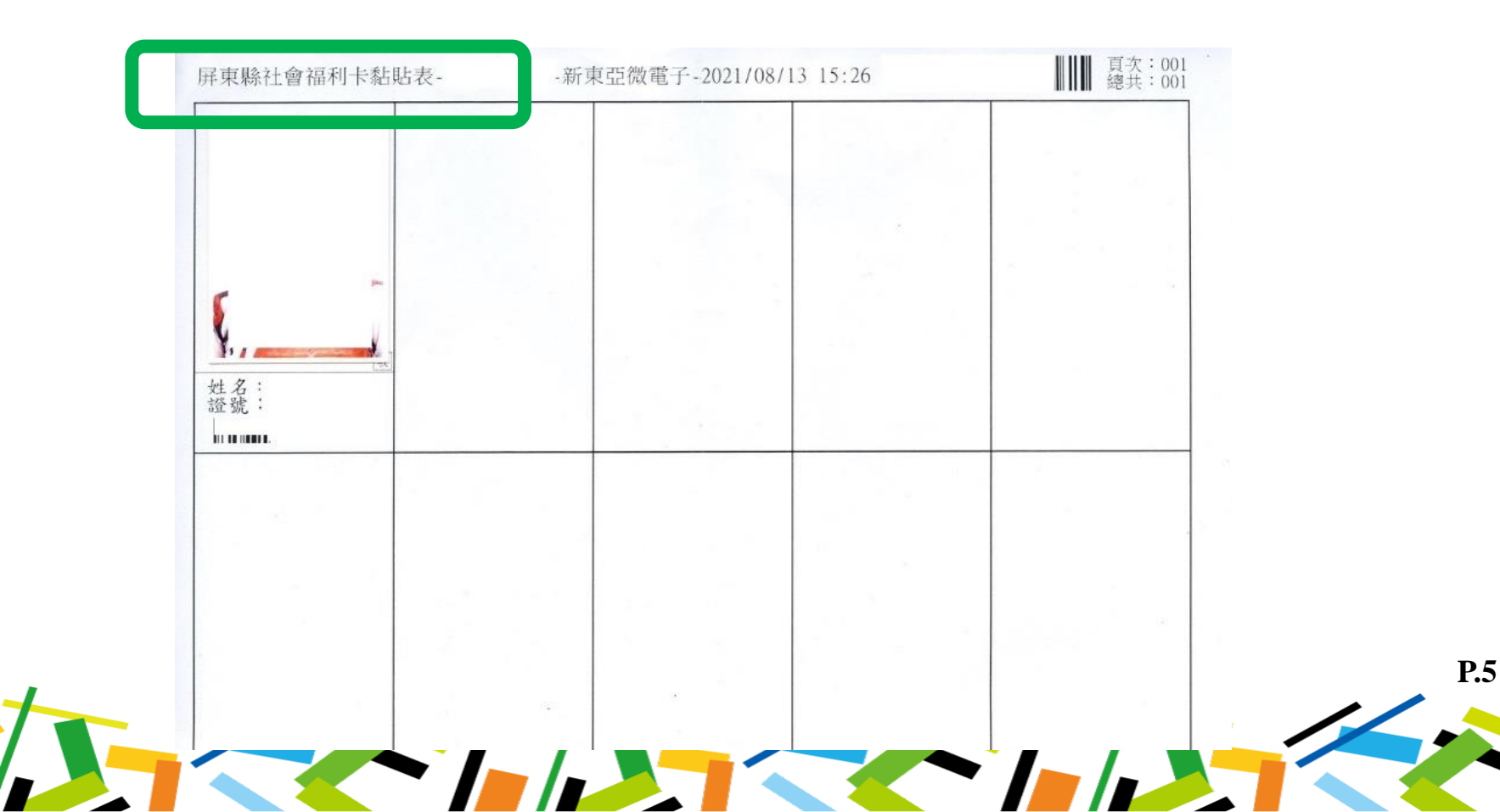

1.3-1 申請初次製卡-申請作業

| J HUT-R                            | 🎯 申請作業                                  | 🔝 黏貼作業 | 😚 傳送作業                                | 🔛 取卡作業     | 巓 統計作業 | 😧 字碑 | 适前 🔌 維護 | 能作業 |   |            |     |      |            |     |
|------------------------------------|-----------------------------------------|--------|---------------------------------------|------------|--------|------|---------|-----|---|------------|-----|------|------------|-----|
| 身分證號:                              |                                         |        | 查詢                                    | 原資料        |        |      |         |     |   | The second |     |      | Trans. com |     |
| 姓名:                                |                                         |        |                                       |            | 申請別    | 尤月狀  | 公所備註    | 雷射卡 | 號 | 收單地點       | 煎請日 | 申請單號 | 姓名         | 電話號 |
| 電話號碼:                              |                                         |        |                                       |            |        |      |         |     |   |            |     |      |            |     |
| 手機號碼:                              |                                         |        |                                       |            |        |      |         |     |   |            |     |      |            |     |
| 通訊地址:<br>地址工具                      |                                         |        |                                       |            |        |      |         |     |   |            |     |      |            |     |
| 低收身份:                              | 記名(腳踏車):                                |        |                                       |            |        |      |         |     |   |            |     |      |            |     |
| ма <del>т III II</del> - 100       |                                         |        |                                       |            |        |      |         |     |   |            |     |      |            |     |
| 甲請日期:20                            | 21年 8月19日                               |        |                                       |            |        |      |         |     |   |            |     |      |            |     |
| 甲請日期:20<br>甲請單號:                   | 21年8月19日                                |        |                                       |            |        |      |         |     |   |            |     |      |            |     |
| 甲請日期:23<br>甲請單號:<br>公所備註           | 21年 8月19日                               |        |                                       |            |        |      |         |     |   |            |     |      |            |     |
| 甲請日期:20<br>甲請單號:<br>公所備註           | 2014年8月19日                              |        |                                       |            |        |      |         |     |   |            |     |      |            |     |
| 甲請日期:20                            | 21年 8月19日<br>新增/修改<br>敬老卡               |        | ///////////////////////////////////// | //修改<br>培卡 |        |      |         |     |   |            |     |      |            |     |
| 甲請日期:20<br>甲請單號:<br>公所備註<br>0 ♣ 黏閉 | 21年 8月19日<br>新增/修改<br>敬老卡<br>5作業 × 删除選取 |        |                                       | //修改<br>培卡 |        |      |         |     |   |            |     |      |            |     |

浦位而下海島左鐐可自動禁止相關容約

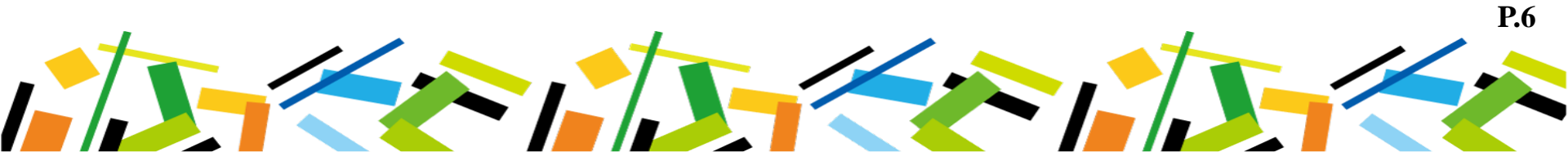

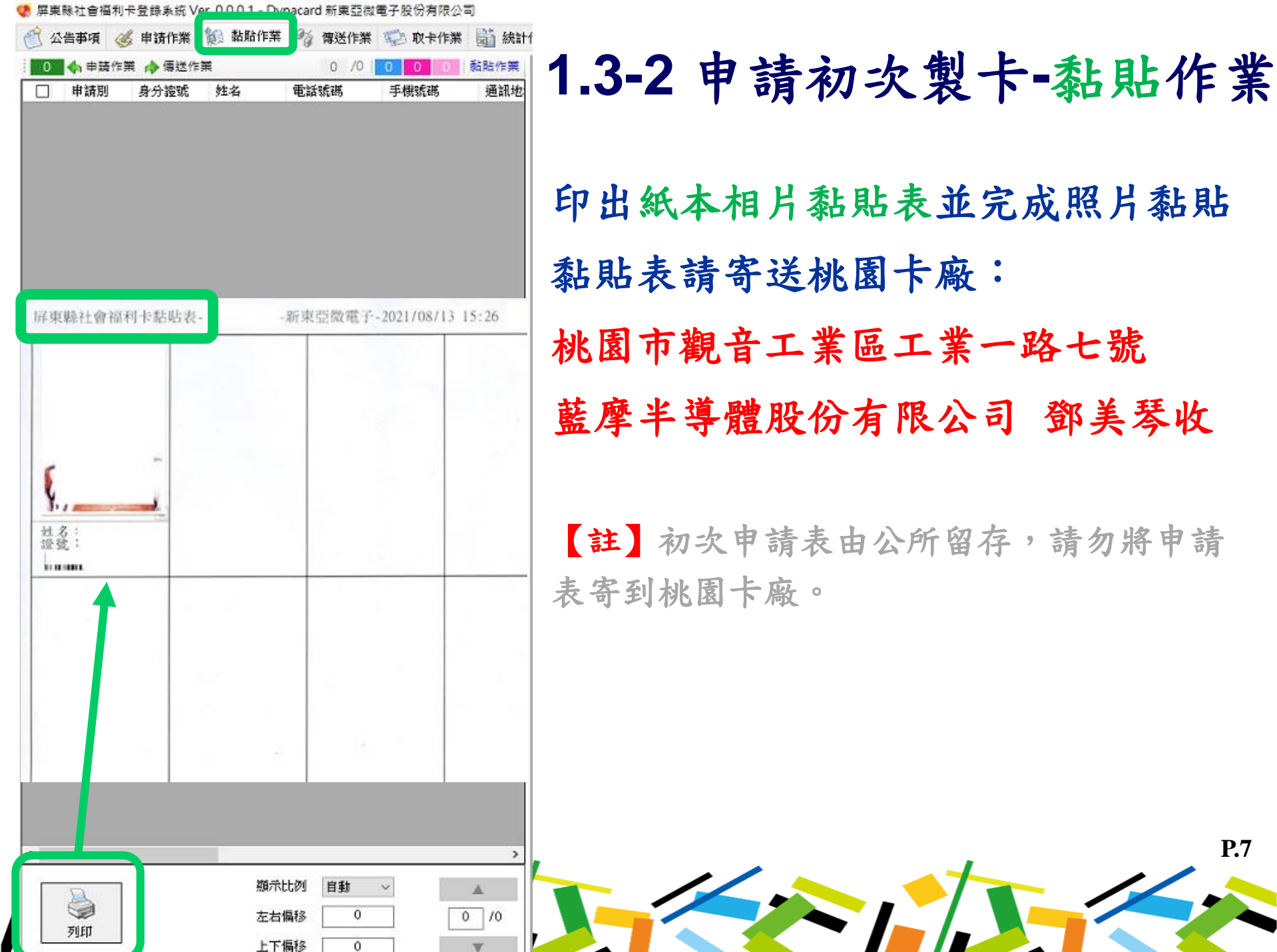

# 印出紙本相片黏貼表並完成照片黏貼 黏貼表請寄送桃園卡廠: 桃園市觀音工業區工業一路七號 藍摩半導體股份有限公司 鄧美琴收 【註】初次申請表由公所留存,請勿將申請

**P.7** 

### 1.3-3 申請初次製卡-傳送作業

卡廠依批次製卡時間截取資料、比對公所提供之照片黏貼表製卡。下方資 料為目前印製中票卡,無法修改及退回資料。

|     | 身分證號 | 姓名 | 電話號碼 | 手機號碼 | 通訊地址 |   | 低收記  | 名 <u>規</u> 請日               | 申請單號          | 建立日             | 公所備註 |
|-----|------|----|------|------|------|---|------|-----------------------------|---------------|-----------------|------|
|     |      |    |      |      |      |   |      |                             |               |                 |      |
|     |      |    |      |      |      |   |      |                             |               |                 |      |
|     |      |    |      |      |      |   |      |                             |               |                 |      |
|     |      |    |      |      |      |   |      |                             |               |                 |      |
|     |      |    |      |      |      |   |      |                             |               |                 |      |
|     |      |    |      |      |      |   |      |                             |               |                 |      |
|     |      |    |      |      |      |   |      |                             |               |                 |      |
|     |      |    |      |      |      |   |      |                             |               |                 |      |
|     |      |    |      |      |      |   |      |                             |               |                 |      |
|     |      |    |      |      |      |   |      |                             |               |                 |      |
|     |      |    |      |      |      |   |      |                             |               |                 |      |
|     |      |    |      |      |      |   |      |                             |               |                 |      |
|     |      |    |      |      |      |   | _    | _                           |               | _               |      |
| 申請別 | 身分證號 | 姓名 | 電話號碼 | 手機號碼 | 通訊地址 |   | 低收 記 | 名                           | 申請單號          | 建立日             | 公所備註 |
| 申請別 | 身分證號 | 姓名 | 電話號碼 | 手機號碼 | 通訊地址 | Į | 低收記  | 名 <u>則</u> 請日<br>] 2021/08/ | 申請單號<br>. I 5 | 建立日<br>2021/08/ | 公所備註 |

#### 1.4-1 申請初次製卡注意事項

申請資料務必於申請區間內完成系統登打並拋送至傳送作業,同時 紙本照片黏貼表亦需於黏貼表截止日前確實寄出至桃園卡廠,方完 成該批初次製卡送件。如未完成資料登打及紙本照片黏貼表寄送, 則無法於該批製卡。(效期查詢表定期更新於系統首頁>一卡通公告)

♥ 屏東縣社會福利卡登錄系統 Ver. 0.0.0.1 - Dynacard 新東亞微電子股份有限公司
 ◎ 公告事項 後 申請作業 第 黏貼作業 % 傳送作業 ◎ 取卡作業 圖 統計作業 중 字碼查詢 % 維護作業
 ◎ ② 屏東縣優惠記名卡登錄系統公告
 ○ 七片種類

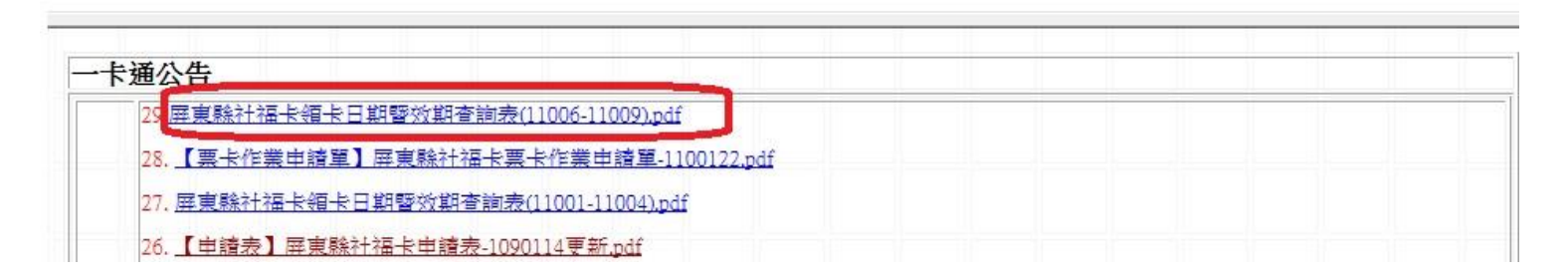

#### 屏東縣社福卡領卡日期暨效期查詢表

| 序號 | 申請日期區間<br>(需於該區間內完成資料登打並<br>拋至傳送作業) | 照片黏貼表寄出截止日(務必於截止日前寄出黏貼表) | 卡廠票卡配送日      | 民眾領卡日期              | Þg |
|----|-------------------------------------|--------------------------|--------------|---------------------|----|
| 25 | 110.06.28-110.07.02                 | 110.07.02(五)             | 110.07.14(三) | 110.07.16-110.07.22 |    |
| 26 | 110.07.05-110.07.09                 | 110.07.09(五)             | 110.07.21(三) | 110.07.23-110.07.29 |    |

#### 1.4-2 申請初次製卡注意事項

- 申請作業記名欄請勿勾選,縣府及一卡通無法協助記名腳踏車,請 民眾自行上腳踏車官網記名。
- 民眾確實繳交照片後,再上系統登打資料。
- ♣ 請民眾於照片背面寫上姓名。
- 照片勿用膠水黏貼,易有沾黏及變形情況需重新提供,建議以雙面 膠黏貼。
- 照片黏貼於相片黏貼表後再寄給卡廠,勿直接將申請表寄給卡廠。
- 如承辦有請假或出差等狀況以致卡廠無法及時收到相片黏貼表,建 議提前寄出或於申請人收執聯初次申辦領卡日期填寫下一批的領卡 日期。

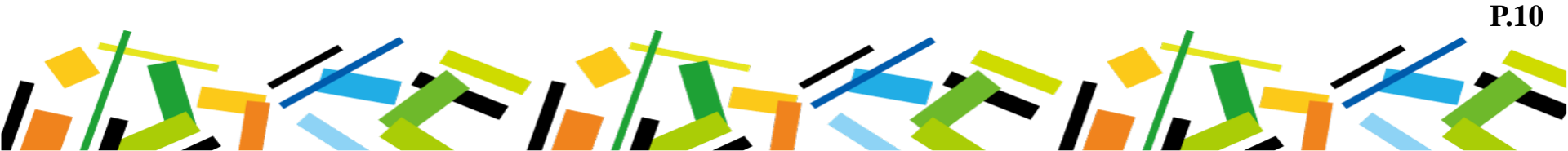

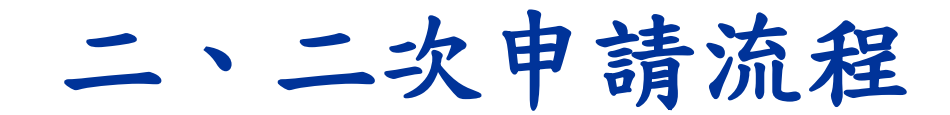

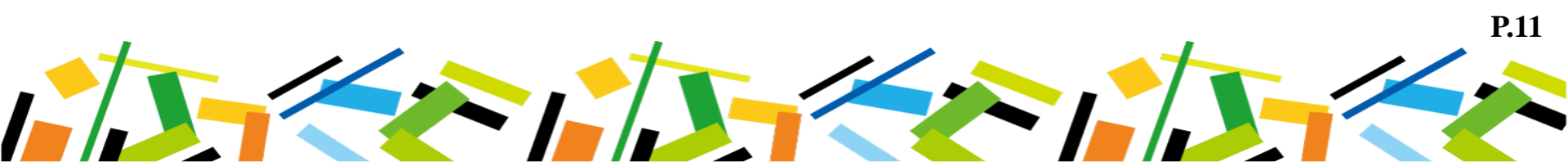

#### 2.1 二次申請適用情形

民眾因以下狀況欲二次申請敬老愛心卡時,須自費辦理【註】

- ↓ 遺失補發
- # 票卡人為損毀。(明顯人為刮痕、折損、裂損、斷裂、截角、打洞、彎曲、晶片凸出、貼紙、黏膠)
- ▲ 其他個人因素。(如:改名、更換照片、冒用、戶籍重新遷回....)

【註】二次製卡費100元+郵政劃撥費15元=115元。

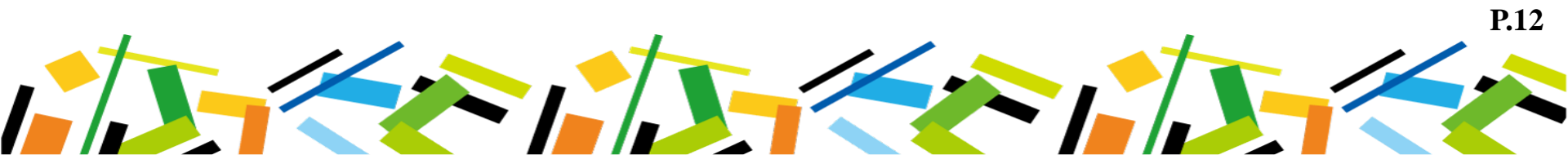

### 2.2 掛失或繳回舊卡

- 若民眾票卡遺失,請本人、親友
   或公所代理撥打一卡通客服專線
   (07)791-2000進行掛失。
- 若民眾票卡毀損或其他原因換卡 者(票卡未遺失),請填寫票卡處理 作業單與卡片一起後送:

80665高雄市前鎮區中安路1號3樓 一卡通票證公司 票務處

【註】改辦卡種的舊卡也要繳回或掛 失。

#### 一卡通信泉記名卡處理作業法 将令人赏料(请将令人愿以正憎遗窝,\*岛业遗溺位) 44 12 2合按字论: \*顺起官话: 代模人: \*其卡查验结果取回方式:□自行克 卑端领取□自行克 心所領取 二 - 会所處理情形(请会所人員協助填寫, 曾為业填關位) 立囊單位: 公共 桌種店铺:□一般放老卡 □中低收入户款老卡 T-52+ □感金给冰-外藏并能(共11场): 県子外線:□元好 □脱稿(明疑人為制度、析模、製模、新製、製品、行用、常金 長月 凸出、路城、指爆軍)、依本公司電子出證發售五使 网络知道出道要作業處理, T# \$ \$ 36 □陳片水 16 □人為股伤 □法治俗亲族迷 □从法格实实法 [路站实施: □桌卡放射已通【清松附和点刻推展和手续资20 元长线】 □法告【方式:□A.忌款(法给附指定场户之存储并如题点·法有你和收集及4 □B.克莱姆检网络索莱·4.4 □其他或問題款況補光【說明 票卡處理作業單 王 - 法意序項 b壮展、滋潮不良保管会任,装具个内操 展中的政府· 5加整张明客。 幸福屛 持卡人發名: 問題卡 湖告如下列亭顶,清台湖鲜动; 0六0:金融孝儀處理-0六三:非 - 現金卡 - 緯機卡或電子素提紧務 - 0 敬老卡 北紫草-

- 王 · 個人資料利用之期間 · 對象 · 地区 · 方式 ·
- (一) 相関:以下所列相限最後者為季

1. 标定B的存载相関-2. 相關法令規定支保存相関-3. 因執行繁務所必須支保存相関或契約的定支保存年限-(二) 地区:以下列之利用對象支所在地。

- (王)對東:本公司-紫蓉要升總編-與本公司合作發行之機編成有緊持社民之機編-金融监理機關或保法有調查模 或监理機關
- (四)方式:分析法今规定以自動化施器或其他非自動化之利用方式。
- n 微據個質邊第正攝視定,台端說本公司保有 台端之個人質料得行變之嚴利及方式:
- 1. 台端祥向本公司壁物 潘東閣覽或潘東製綠檀製本,而本公司侬法祥祝惜酤谈取业要之应本曾用-
- 2. 台端探向本公司请求相充- 更正個人資料, 惨染法應提出遗言之聲明文件-
- 3. 台端祥向本公司清末停止蒐集 處理或利用及清末期除個人資料,但次法本公司因執行緊持所必須時,祥子以 極端 -
- 4. 行使候利之方式:客面-
- E 台端不提供個人當科所致模型之影響:
- 台稿探台古蓝裸是否提供伯腊個人資料,像台稿苦拖电提供伯腊個人資料時,本公司將可能無老進行必要之寡任 反處理作業,歐氟法提供台稿伯關跟得成教戲之跟得 -

**P.13** 

#### 2.3 公所受理二次申請流程

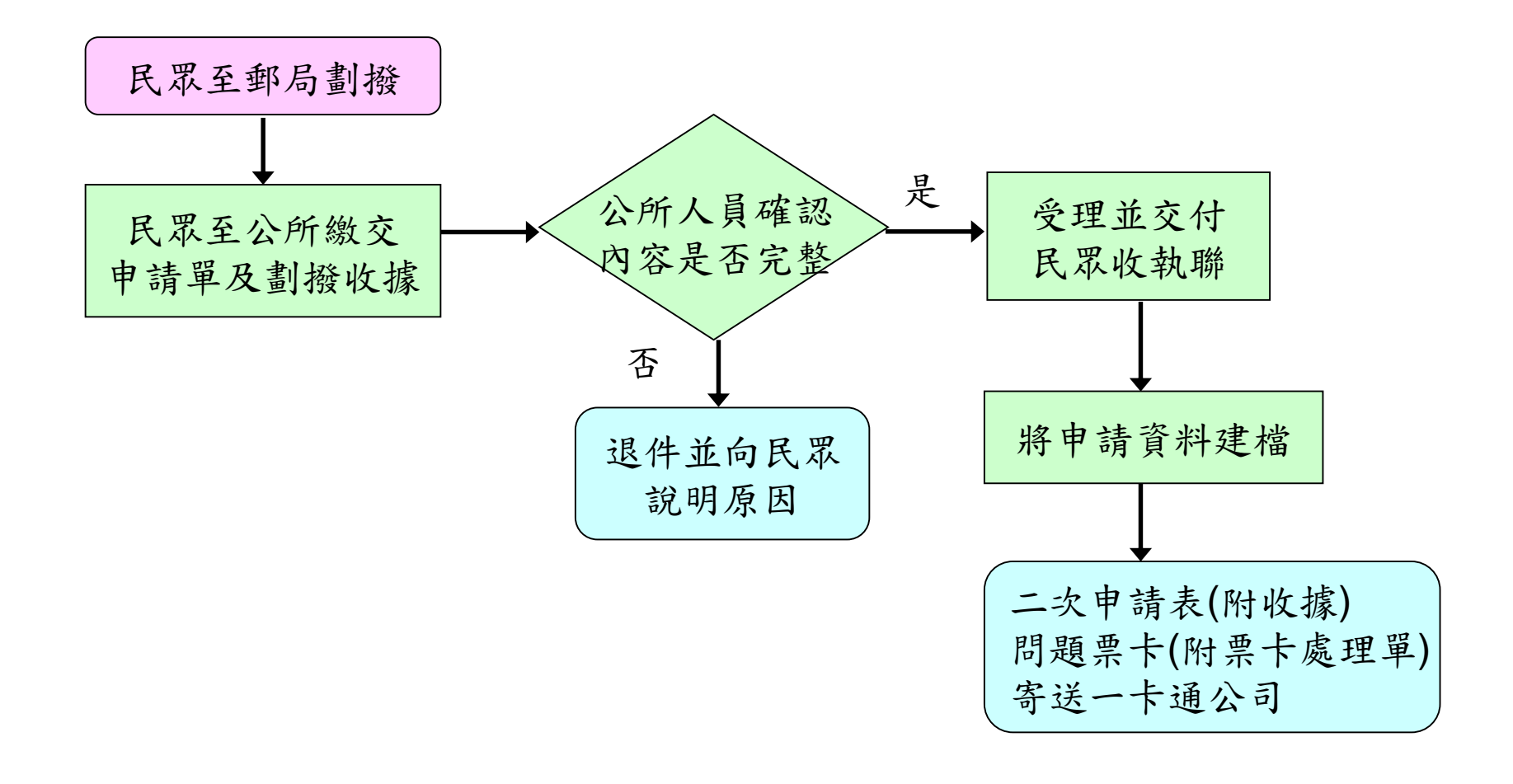

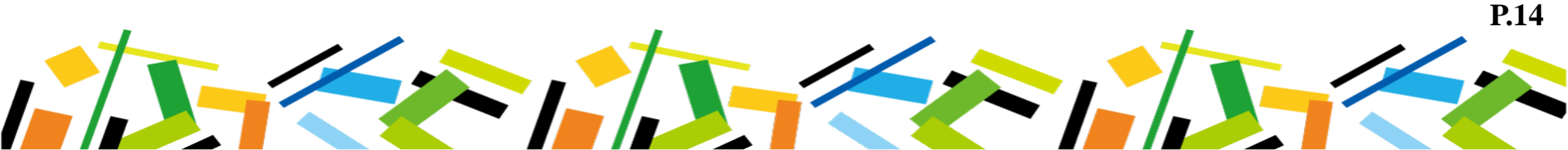

#### 2.4 受理二次申請注意事項

- ▲ 確認舊卡是否已掛失或繳回。
- ↓ 收取二次製卡費劃撥收據。
- 申請人收執聯請填寫領卡日期為
   10個工作天後。
- 於申請表與申請人收執聯簽章、
   蓋印公所戳章。
- 將申請人收執聯撕下並交給民眾, 並請民眾於領卡日期區間,攜帶 身分證件、印章及收執聯至原申 請地點領取卡片。

【註】同時符合兩種申請資格,請 民眾擇一辦理。

| 秦桥在岫公桥:                                                                                                    | 屏東縣社                                                                                                    | 攝主申請表↩                                                                                                    |                                                                                                    |
|----------------------------------------------------------------------------------------------------|----------------------------------------------------------------------------------------------------|----------------------------------------------------------------------------------------------------|----------------------------------------------------------------------------------------------------|
| 申請規則:<br>□ 初点申請<br>□ 二点申請(道灸・<br>○ 二点申請(道灸・<br>○ 大月道魚者・<br>意風電子:(0779<br>○ 大月道編成其他因                                                                                                    | 预预,置用炭类化医子)。<br><b>电哈 →适果社会司牌理社类</b><br>I-200<br>黄德◆者社会师卡片做同                                                                                                    | 除 片 お は 点 (第 一 張 )<br>※ 本 法 法 一 年 内 の べお 必<br>※ オ は 近 一 年 内 の べお 必<br>※ オ よ こ の が 所 編 N<br>※ 紙 N 営 の 地帯 ム の 可 利<br>ぶ 、 よ 分 切 字 化                                                                                                    | 既片品は広(多二級)     安藤(第二級)     安藤(第二級)     朱(第二級)     朱(第二級)     朱(第二級)     朱(第二級)     朱(第二級)     朱(第二会 )     朱(第二級)     朱(第二級)     朱(第二國)     朱(第四)     朱(第四) |
| <b>身分類別</b> :<br>□&&+ □:                                                                                                    | <b>续变+ □博堂陪伴+</b> .1                                                                                                    | 🗌 二处中语软汤                                                                                                    | 用苍蝇者可免耻躁片。                                                                                                    |
| ● 費款記: ● 初次申請免職費( □ わ次申請免職費( □ - + の次利知識                                                                                                    | <b>線石完建個人因素取得過度</b><br>(設かまも社会を改成なた思)。<br>●(いのしたな、のタンム41、                                                                                                    | 中清単連=<br>聯絡電話=                                                                                                    |                                                                                                    |
| 二 二 (二 ) (1 ) (1 ) (1 ) (1 ) (1 ) (1 ) (                                                                                                    | FULLADS # * 6 8 2 11 21-1                                                                                                    | (止项者合所人员勾强)                                                                                                    |                                                                                                    |
| □申請屏東線会共日 (資料將提供予考益)                                                                                                    | <b>即時年記名</b> 。<br>と迄今日供理論単記名之所)                                                                                                    | □65 最以上将合低收入<br>□65 最以今将合中低级<br>身心保険者支援補助和中                                                                                                    | 产资格<br>入老人生活地销货格(含银度<br>像收入产资格)                                                                                                    |
|                                                                                                    | 混跌底:                                                                                                    | 2                                                                                                    | 無處                                                                                                    |
|                                                                                                    |                                                                                                    |                                                                                                    |                                                                                                    |
| ★人+6+1近2+3<br>付++444×「北京大-<br>、七人司室林-近都人的<br>限合、+4+×2+加盟<br>重本人、49組生司名注<br>里+3 民約144人的<br>使 持人致之:                                                                                                    | 系克斯工作会──卡通是哪些分古限公司<br>干通:"东京排去其是建筑的程序。<br>代码外与克通道中于一一下道道那些分点<br>【第上月、鱼家们的情况上又将的意志吗<br>「「列生皇不同五本又是杀」──子道是回<br>〔<br>                                                                                                  | - 人員                                                                                                    | Start .                                                                                                    |
|                                                                                                    | 展克藤立丹氏一十道是田庭分古限公司<br>十道。: 東京地長天道海南国道<br>- 田道山道山子一十道道田庭分古<br>- 道士月、主空田州建築中工戸小道美田<br>- 道士- 村月今如李道。内子-<br>                                                                                                    |                                                                                                    | State .                                                                                                    |
| ■                                                                                                    | #支票工具件→注意需要使分支保分子<br>+注::::::::::::::::::::::::::::::::::::                                                                                                    | · 人员 — — — — — — — — — — — — — — — — — —                                                                                                    | 夏位主章 ····································                                                                                                    |
| ■本人を修上し返居す為<br>だや市場府上「ビスズ。<br>く人口宮本に送席人が<br>開かっ、市場にまそか知道<br>■本人、律知立口名送行<br>見かす、用い「昭人百姓」<br>中 括人衣え:<br>英立下告合所全理人員<br>数主身份 □巳済<br>数主身份 □巳済<br>数言於流」□初点:<br>を該見流:                                                                                     | ■ 支援工作内→支援工業設計支援会員<br>→注:: * 京市地名英国法路省局会員<br>・注:: * 京市地名英国法路省局会員<br>・活: * 京市市名主要主要支票(一+注意市<br>は: * * * * * * * * * * * * * * * * * * *                                                                              | 人員<br><u> 本 月 個</u><br>(100 在+本項素 15 在)。)                                                                                                    |                                                                                                    |
|                                                                                                    |                                                                                                    | 人員<br><u> </u>                                                                                                    | 至位主子<br>(清天尽自行表高)。<br>全国单位日期题。                                                                                                    |
|                                                                                                    |                                                                                                    | 人員 人員 ★ 月 _ 日。 \$(100 ± -\$-\$\[0]\$\$ 15 ±).0 \$ \$                                                                                                    | <u>夏位主管</u><br>(補 <b>天</b> 原自行集高)。<br><u>免</u> 在夏位日前意。                                                                                                    |
| ■本人中格上上送来す為<br>付き作品付上「ビスズ。<br>して写意味上送点と知<br>日本」「日本にようか知道<br>国本」「日本にようか知道<br>国本」「日本にようか知道<br>日本」「日本にようか知道<br>日本」「日本にようか知道<br>日本」「日本にようか知道<br>日本」「日本にようか知道<br>日本」「日本にようか知道<br>日本」「日本にようか知道<br>日本」「日本にようか知道<br>一、一、一、一、一、一、一、一、一、一、一、一、一、一、一、一、一、一、一、 | #支藤工作為一卡道是哪些分古限分可<br>·诺爾拉美利亞通知的服務。<br>·瑞廷斯克通知的服務。<br>·福廷斯克利亚基本是单气一干道是哪般<br>·福廷斯克利亚基本是单气一干道。<br>·福廷和利亚基本是单气一干道。<br>·福廷和利亚基本是单气一干道。<br>·福廷和利亚基本是单气一干道。<br>·福廷和利亚基本是单气一干道。<br>·福廷和王王王王王王王王王王王王王王王王王王王王王王王王王王王王王王王王王王王王 | 人員     人員     人人員     人人員     人人員     人人員     人人員     人人員     人人員     人人員     人人員     人人員     人人員     人人員     人人員     人人員     人人員     人人員     人人員     人人員     人人員     人人員     人人員     人人員     人人員     人人員     人人員     人人員     人人員     人人人     人人     人 | 夏位主管<br>、<br>(清氏泉台行表高)。<br>全理夏位日前题。<br>。<br>。<br>(清氏泉台行表高)。<br>全理夏位日前题。<br>。<br>。<br>(清氏泉台行表高)。<br>金理夏位日前题。<br>。<br>。<br>。                                                                                                    |

#### 2.5 申請二次製卡

屏東縣社會福利卡登錄系統 Ver. 0.0.0.1 - Dvnacard 新東亞微電子股份有限公司

↓ 於卡務系統上建立申請資料並拋送製卡。
 申請作業→黏貼作業(二次申請無需印出相片黏貼表)→傳送作業
 ↓ 將二次申請表、劃撥收據、舊卡、票卡處理作業單寄送:

高雄市前鎮區中安路1號3樓 一卡通票證公司 票務處 收

| 🕙 公告事項 🥳 申請作業 į 黏貼作業 🍕 傳送作業 🖏 取卡作業 📓 統計作業 🌍 字碼查詢 🍕                                                                                    | P藉所在地公所: 屏東縣社福卡申請表                                                                                                    |
|----------------------------------------------------------------------------------------------------|----------------------------------------------------------------------------------------------------|
| 全區     ✓     ●     ●     ●     ●     ●     申請別       1.作業日期     申請日期     ✓     2020年10月23日     ✓     至     2020年10月23日     ✓     1.査詢 | 申請類別:         ○考載人:○字載人:③字載人:③字載人:③字載人:③字載人:③字載人:③字載人:○字載人:③字載人:○字載人:③字載人:③字載人:③字載人:○字載人:③字載人:③字載人:③字載人:○字載人:③字載人:○字載人:○字載人:○字載人:○字載人:○字載人:○字載人:○字載人:○ |
| 2.工單號碼 匯總模式1 ~ 320E0042 ~ 2.查詢                                                                                                    | 客服電話: (07)791-2000 深照片背面請務必註: 4<br>※卡片毀損或其他因素換卡者請先將卡片 繳回 名、身分證字號 4<br>2                                                                                |
| 3.自訂查詢     身分證號     >     3.查詢       4.狀態查詢     申請作業     >     4.查詢                                                                   | <b>身分類別:</b><br>□敬老卡 □博愛卡 □博愛陪伴卡 □二次申請欲                                                                                                    |
| 請選擇欲查詢的卡片狀態<br>70                                                                                                    | 繳費狀況: ※繳費後忽不受理個人因素取消退費 申請單號:                                                                                                    |
| 申請別 卡片狀 收單地點 身分證號 姓名 電話號碼 手機號碼 通訊地址                                                                                                   | □ 初次申請免繳買(聚卡費由社曾處損昇支應)<br>□ 二次申請 <u>劃撥</u> 繳費(除製卡費外,需 <b>另支付劃</b> 聯絡電話: 郵路吃書  搭比7據                                                                     |
|                                                                                                    | 撥手續費)<br>(申請敬老卡時,此:<br>[65歲以上符合低日<br>[65歲以上符合低日<br>[65歲以上符合低日                                                                                          |

【註1】需再次確認民眾是否符合低收資格,勿依前筆申請資料勾選低收欄。 【註2】劃撥收據請釘在二次申請表上,不要以膠水黏貼。 【註3】二次申請表將連同新卡寄回公所。 P16

★補充說明

统計作業(查詢製卡資料/狀態)

下方 3. 自訂查詢 點選搜尋條件,可依身分證號、卡號等查詢製卡資料/狀態。

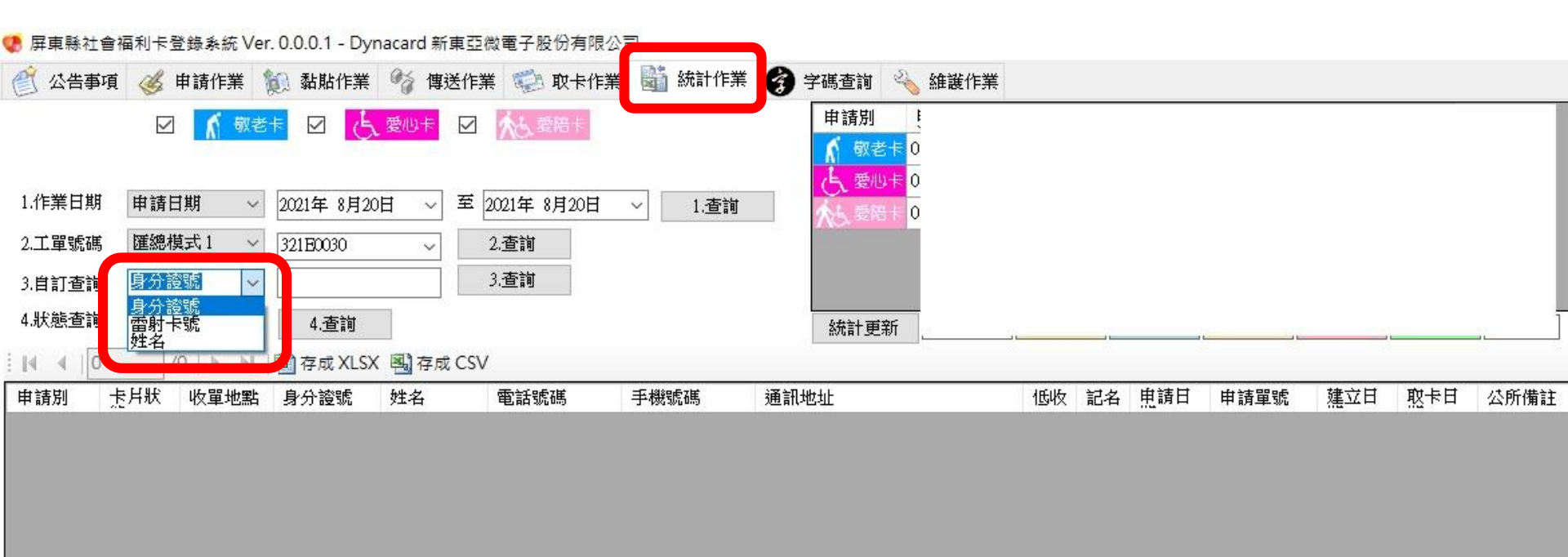

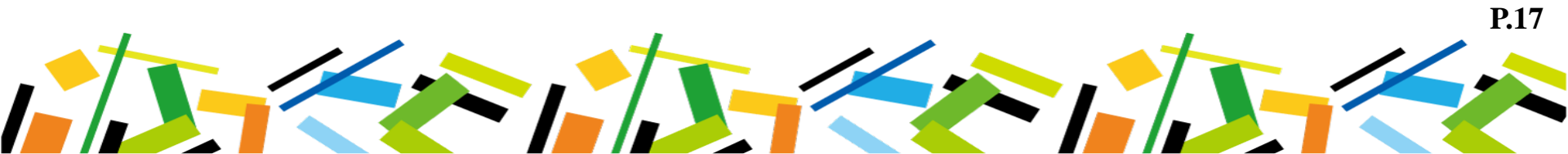

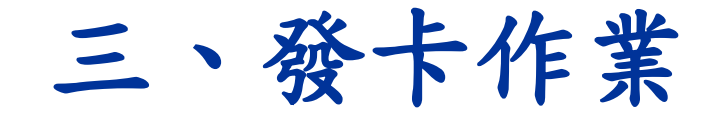

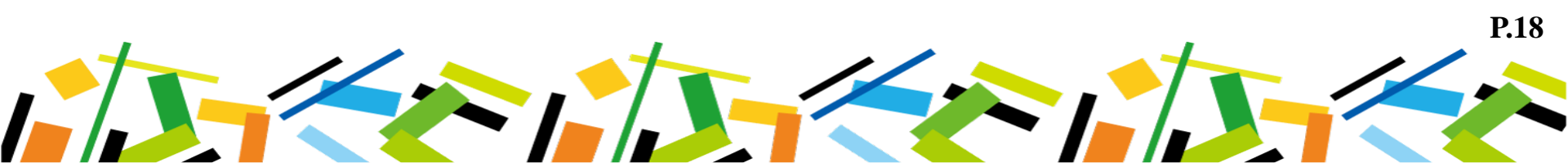

3.1受理領卡(二次/問題卡)

委託代領者,須再另備 受委託人身分證、印章。

**P.19** 

- 請民眾提供身分證件(必要)、申請人收執聯(非必要)與印章(非必要)。
- 依「處理結果清單」告知民眾舊卡資訊(餘額、下車未刷卡...)。
- 🔺 在卡務系統完成取卡作業。

|      | 屛東      | 夏社福卡關 | 處理結果清單 |    |      | 處理人員   |                              |           |
|------|---------|-------|--------|----|------|--------|------------------------------|-----------|
| 票卡類別 | 收單地點    | 姓名    | 後送原因   | 低收 | 加值金額 | 外觀編號   | 備註                           | 寄送日期      |
| 敬老卡  | E01 厚 市 | 羅     | 二次申請   | N  | 389  | 15.    | 發票                           | 109.10.27 |
| 敬老卡  | 臣01 屏 节 | 林     | 二次申請   | N  | -5   | 15. °3 | 1.發票<br>2.原卡負值,加值後方可正常<br>使用 | 109.10.27 |

#### 3.2 卡務系統取卡作業

↓ 在卡務系統完成取卡作業。

| 🔮 公告事項 🧭 申請作業 [ 🄃 🕯                                                       | 粘貼作業 😚 傳送作業 ジ 取卡作業                                                                                                    |                                                                      |
|---------------------------------------------------------------------------|----------------------------------------------------------------------------------------------------|----------------------------------------------------------------------|
| 身分證號:<br>申請人姓名:<br>雷射序號:<br>申請日期:<br>申請日期:<br>替代卡號:<br>取卡日期:2016年 5月26日 ▼ | <ul> <li>正面</li> <li>背面</li> <li>篩選欄位</li> <li>身分證號</li> <li>篩選條件</li> <li></li> <li></li></ul> | 取卡作業<br>1・篩選欄位<br>2・篩選條件<br>3・ENTER<br>4・確認取卡資料<br>5・點選綠色窗框<br>,確認取卡 |
| : ○ 全部 0 0 多筆資料取卡完成(<br>選取 申請別 申請單號 申請                                    | 已選取的資料)<br>日期 身分證號 姓名 收單地                                                                                                    |                                                                      |

**P.20** 

3.3 紙本簽收

- ♣ 簽收後,傳真至 一卡通公司(07)7915721

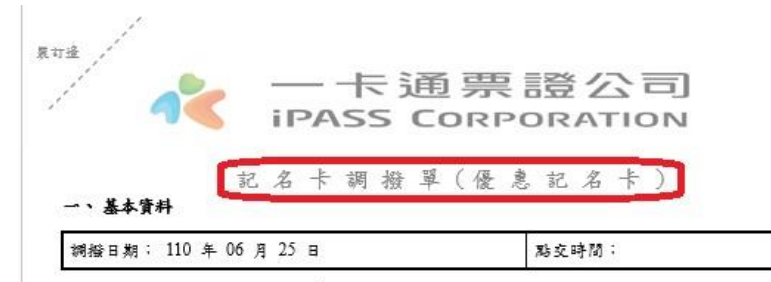

ニ・調擾明細(一卡通公司→<u>XXX</u>公所)

| 項次 | 項目     | 度 <u>防交</u><br>数量 | <u>意改交</u><br>鼓量 | 衛註      |
|----|--------|-------------------|------------------|---------|
| 1  | 敬老卡    | 32                |                  | 第一百三十六批 |
| 2  | 博爱卡    | 121               |                  |         |
| 3  | 陪伴卡    | 106               | 6 9)<br>8 (1)    |         |
| 4  |        |                   |                  |         |
| 5  |        |                   |                  |         |
| 6  |        |                   |                  |         |
| 7  |        |                   |                  |         |
| 8  | 9<br>9 |                   | 6                |         |
| 9  |        |                   |                  |         |
| 10 |        |                   |                  |         |

公所簽收人員:\_\_\_\_\_

新東亞配送人員:\_\_\_\_\_

請於簽收後傳真至一卡通票證公司票證營運部 FAX:07-7915721

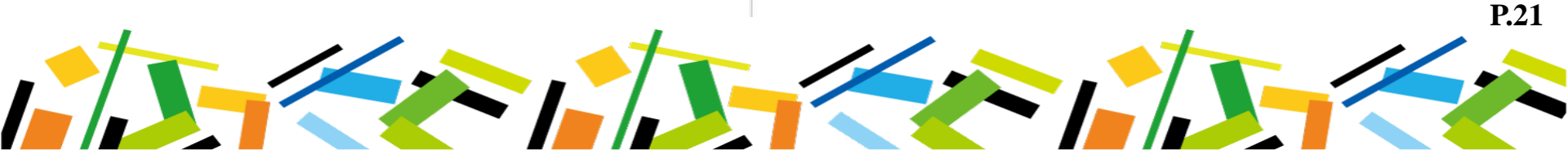

# 四、改點作業

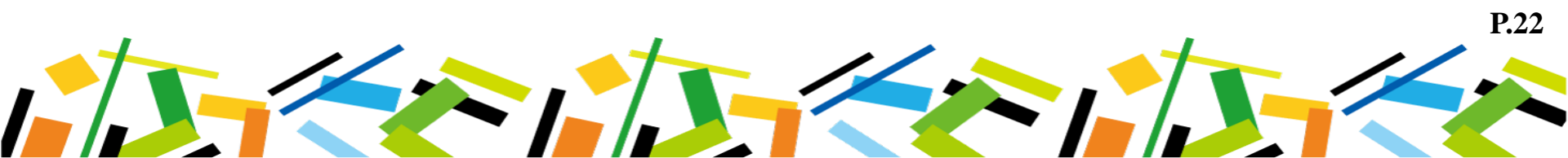

## ★ IP位址查詢及設定

- 輸入綱址 https://schoolextend.i-pass.com.tw/ (建議可設為捷徑或我的最愛)
- 將IP位址(紅框所示)Email至p3521@i-pass.com.tw

(Email 主旨:屏東OO公所改點IP設定)

● 待一卡通IP設定完成後,將回寄EMAIL告知帳號密碼。

| 使用者密碼           | *                                            |
|-----------------|----------------------------------------------|
| 驗證碼:            |                                              |
|                 | <ul> <li></li></ul>                          |
| © 2015-2015 iPa | iss INTERNATIONAL CORP. All rights reserved. |

**P.23** 

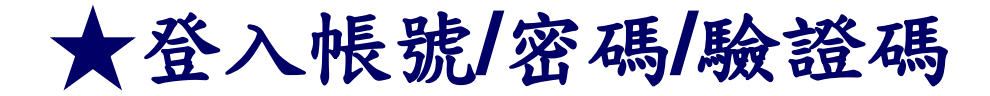

#### 網址https://schoolextend.i-pass.com.tw/

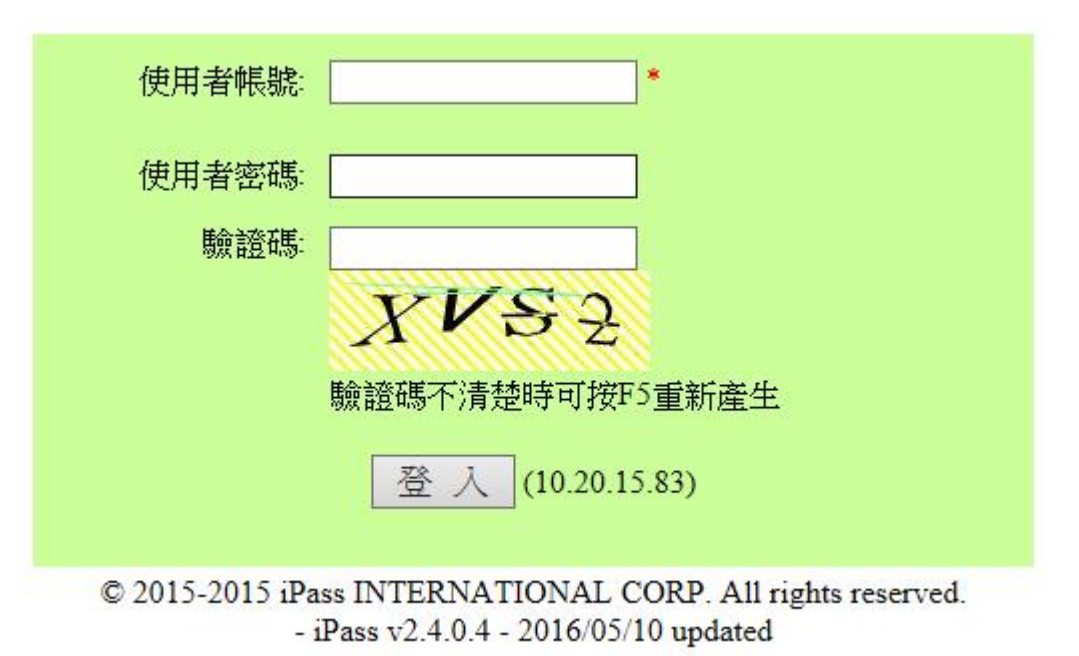

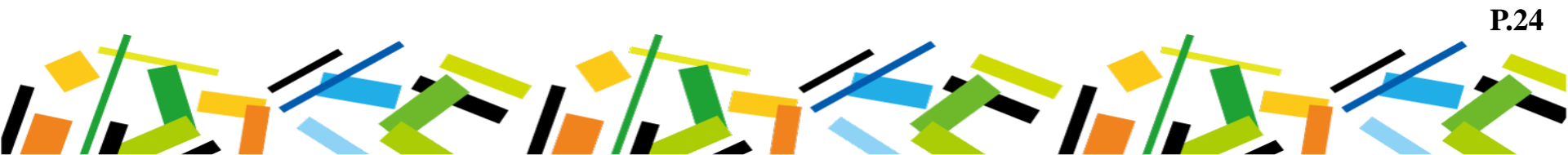

## ★變更密碼(第一次登入才需要變更)

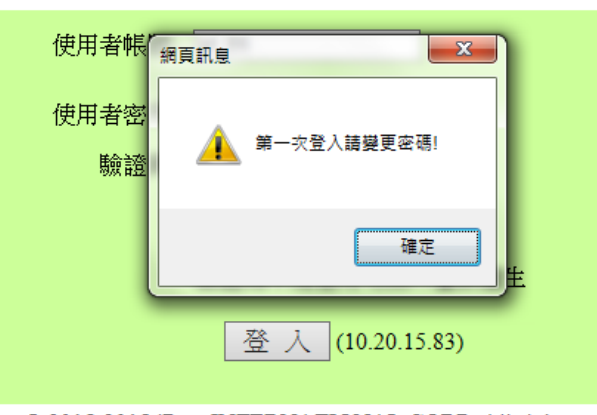

© 2015-2015 iPass INTERNATIONAL CORP. All rights reserved. - iPass v2.4.0.4 - 2016/05/10 updated

| 使用者: PT_01   | 626   |
|--------------|-------|
| 國初始化讀卡機      | 變更密   |
| 圖瀏覽卡片資訊      | 輸入新   |
| □ 支展社場卡      | 再次輸   |
| ■社福點數上限設定    | 8~25碼 |
| □系統操作        | 變更    |
| 國回首頁         |       |
| ■變更密碼        |       |
| ■下載iPass元件   |       |
| ■下載RW driver |       |
| 國下載安裝暨操作手冊   |       |

| 更密碼(PT_01)  |            |
|-------------|------------|
| 輸入新密碼       |            |
| 再次輸入新密碼     |            |
| ~25碼要有英文大小寫 | 、數字、以及特殊字元 |
| 變更取消        |            |
|             |            |

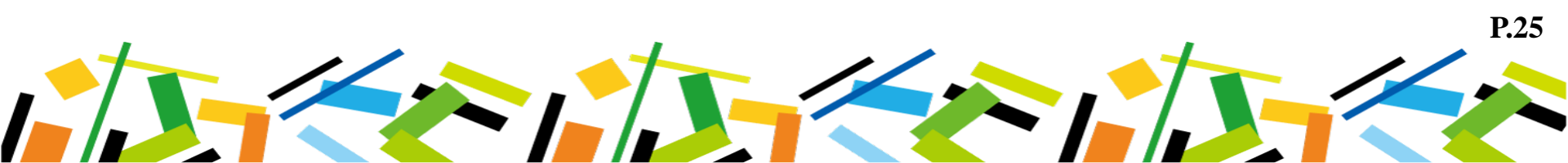

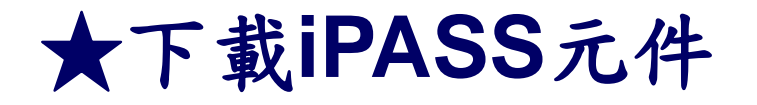

| 一卡通票證公司<br>iPASS CORPORATION                                 |                                                                                       |
|--------------------------------------------------------------|---------------------------------------------------------------------------------------|
| 使用者: TEST<br>國初始化讀卡機<br>國瀏覽卡片資訊                              |                                                                                       |
| <ul> <li>□嘉屏社福卡</li> <li>圖社福點數上限設定</li> <li>□系統操作</li> </ul> | 增加特種黑已使用優愚點數/上限(搭配Active尤件1.6.0.8)<br>                                                |
| ■回首頁 ■變更密碼                                                   | 2016/03/08(2.4.0.2):<br>校園展期增加宜蘭計次折扣卡記名作業                                             |
| 圖下載iPass元件<br>圖下載RW driver                                   | 2016/02/25(2.4.0.1):<br>自動簽出時間調整為15分鐘<br>調整票卡處理帳務報表                                   |
| ■下載安裝暨操作手冊                                                   | 2016/02/02(2.4.0.0):<br>新増社福卡點數上限設定(搭配Active元件1.5.0.7)<br>新増票卡開卡功能(搭配Active元件1.5.0.9) |

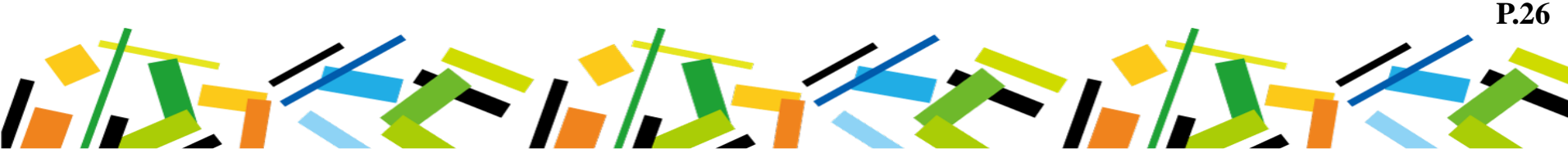

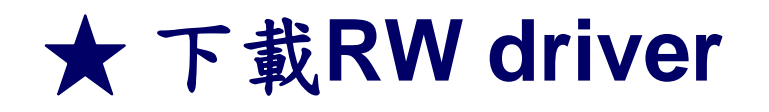

| 使用者: TEST    |                                                                                       |
|--------------|---------------------------------------------------------------------------------------|
| 國初始化讀卡機      |                                                                                       |
| 圖瀏覽卡片資訊      |                                                                                       |
| □嘉屏社福卡       | 増加特健県已使用馂愚點製/上限(拾配Active元件1.6.0.8)                                                    |
| 圖社福點數上限設定    | 2016/03/14(2.4.0.3):<br>調整社福卡點數上限設定                                                   |
| □糸統操作        | 增加屏東敬老卡設定330,500。                                                                     |
| 圖回首頁         | 2016/03/08(2.4.0.2):<br>約周屈期增加定時計次折切上記久作業                                             |
| ■變更密碼        |                                                                                       |
| ■下載iPass元件   | 2016/02/25 (2.4.0.1):<br>自動簽出時間調整為15分鐘                                                |
| ■下載RW driver | 調整黑卡處埋陙務報表<br>                                                                        |
| 國下載安裝暨操作手冊   | 2016/02/02(2.4.0.0):<br>新増社福卡點數上限設定(搭配Active元件1.5.0.7)<br>新増票卡開卡功能(搭配Active元件1.5.0.9) |

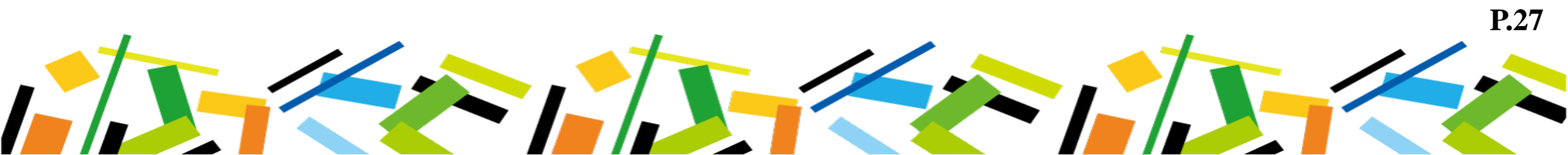

#### 4.1初始化讀卡機

網址: https://schoolextend.i-pass.com.tw/views/home.aspx

1.每次登入需先「初始化讀卡機」→「進行讀卡機初始化」→「確定」

| 中長通票證公司   Import State   Import State <t< th=""><th>初始化讀卡機 您的记ass A<br/>進行讀卡機初始化</th><th>uctiveX元件版本為: 1.5</th><th>5.0.8(最低支撑版本:1.3.0.0)<br/>調要訊息<br/>建接着卡機SAM成功<br/>3 建液</th><th></th><th></th><th>1</th><th>3:38 🛛</th><th></th></t<> | 初始化讀卡機 您的记ass A<br>進行讀卡機初始化 | uctiveX元件版本為: 1.5 | 5.0.8(最低支撑版本:1.3.0.0)<br>調要訊息<br>建接着卡機SAM成功<br>3 建液 |  |                                             | 1          | 3:38 🛛 |  |
|----------------------------------------------------------------------------------------------------|-----------------------------|-------------------|-----------------------------------------------------|--|---------------------------------------------|------------|--------|--|
|                                                                                                    |                             |                   |                                                     |  | 2.(7) 22.(11 <del>.4.)</del> . <b>10 55</b> | <i>•</i> - | 0.6%   |  |

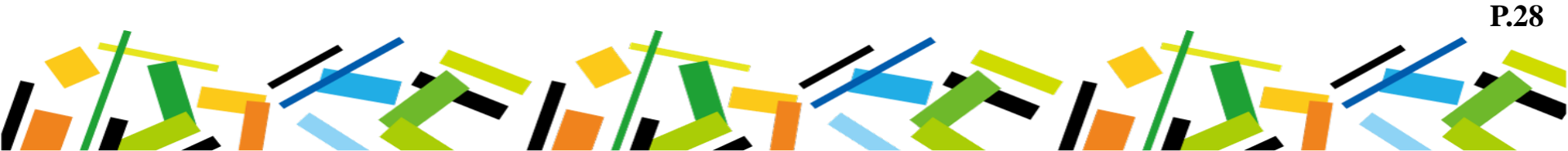

4.2社福點數上限設定

#### 2.「社福點數上限設定」→選擇「330或500」→「設定」

|   | - 卡通票證公司<br>iPASS CORPORATION                          |                                               |            |                             |              |      |                   | ŕ       |
|---|--------------------------------------------------------|-----------------------------------------------|------------|-----------------------------|--------------|------|-------------------|---------|
|   | 使用者: 000298_cy<br>回初始化讀卡機                              | 社福點數上限設定                                      | 您的Pass Act | iveX元件版本為: <b>1.5.0.8</b> ( | 最低支援版本:1.3.( | ).0) |                   | 14:54 🔟 |
| 1 | - 2000-000円 N<br>画社福朝教上院設定<br>国国首員<br>同時東京院議           | 社福點數上跟設定<br>內碼卡號<br>身分證號<br>栗卡種類<br>住羅軍原軍戰數上的 | 2          | 330 • 設定                    |              |      |                   |         |
|   | 国下載iPass元件<br>国下載iPass元件<br>国下載RW driver<br>国下載安裝毀退作手冊 | 1977 Taking Mitabaki Dirizulu Hi              |            |                             |              |      |                   | E       |
|   |                                                        |                                               |            |                             |              |      |                   |         |
|   |                                                        |                                               |            |                             |              |      |                   |         |
|   |                                                        |                                               |            |                             |              |      | ▲ 網際網路   受保護症式 前間 |         |

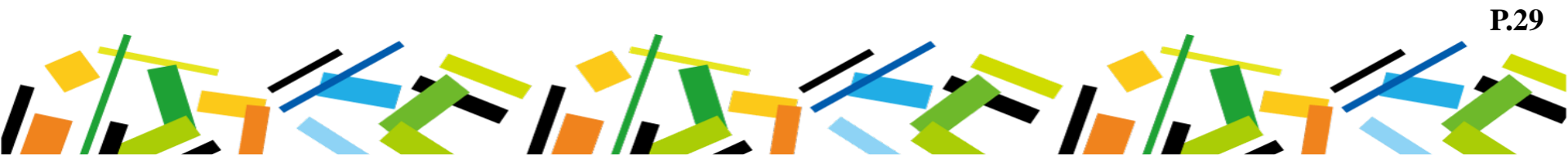

4.3.1瀏覽卡片資訊

#### 3.「瀏覽卡片資訊」→「讀取票卡資訊」

| 一卡通票證公司<br>IPASS CORPORATION |                                       |                                                                                              |                                         |                               |                     |                      |                         |
|------------------------------|---------------------------------------|----------------------------------------------------------------------------------------------|-----------------------------------------|-------------------------------|---------------------|----------------------|-------------------------|
| 使田者: TEST                    |                                       |                                                                                              |                                         |                               |                     |                      |                         |
| 周知必行遭害能                      | · · · · · · · · · · · · · · · · · · · | shiPass ActiveX元件版本為 1609(易任支援版本·13)                                                         |                                         |                               |                     |                      |                         |
| 國瀏覽卡片資訊                      | 清取要卡容訊                                |                                                                                              |                                         |                               |                     |                      |                         |
| ■ 最併在 (1 )<br>國社福點數上限設定      | 示下厅玩 4<br>秘书留价                        | ACBB395F 厳商批號 718804004                                                                      | 759665055103807 登卡設備                    | 1 栗卡狀態<br>0 鎬卡海綱              | 已個人化 發              | 行日期 2016年05<br>影     | 月27日 14:20:10           |
| □毛缔揭作                        | St Partie                             |                                                                                              | 551111 <u>82</u>                        | 2 33R P 2040-K                |                     | 1000341 10034412     | 371 5337.37             |
| 周回首百                         | 主要留子更信                                | 0 自動加信設定 不使用自動加信                                                                             | 三信上記 30000 三七衣                          | (易序號) 0                       | 三十個                 | ま 待點 ()              |                         |
|                              | 備份質子票值                                | <ul> <li>         ・ 日気がりを見たた         ・ 「トレン・日気がりを見         ・ し         ・         ・</li></ul> | 一 供加加加加加加加加加加加加加加加加加加加加加加加加加加加加加加加加加加加加 | 組代碼 条統:                       | 00 轉旋:00 侵惠待        | 新效期                  | 970年01月01日 08:00:00     |
| 國渡史密疇                        |                                       | 交通最近自動加值日期 <b>1980年01月01日</b>                                                                | 交通自動加値次數 <b>0</b> 最近小                   | 額消費日期 1980                    | 至01月01日 當日小         | 胡油書素計金額              |                         |
| 同下載iPass元件                   |                                       |                                                                                              |                                         |                               |                     |                      |                         |
| 國下載RW driver                 | 個人身分                                  | 老人(70歳以上) 身分效期 2045年12月31日 23:                                                               | 59:59 身分證字號 A123456789                  | 記名驗證碼                         | 0000                |                      | 記名旗標 其他記名               |
| 同下都安站既過作毛冊                   | 旅遊卡天數                                 | 0 旅遊卡效期 1970年01月01日 08:                                                                      | 00:00 企業編號 0                            | 高捷進出站狀態                       | 出站                  |                      | 銀行代碼 未知銀行代碼(00)         |
| 1 44/34 75 M 19 17 10        | 票卡種類                                  | 敬老卡 區域代碼 屏東縣                                                                                 | 公車搭乘狀態 一般狀態/交通系統外                       | 最後搭乘業者                        | 未知區碼。(00)-1         | 1970年01月01日 08:00:00 | 員工編號                    |
|                              | 特種票票卡種類                               | 敬老卡 特種票識別單位 屏東聯政府社會處                                                                         | 月票業者代碼 未知卡片種類。(00)                      | 特種票已使用優惠點數                    | /上限 0/330           |                      |                         |
|                              |                                       |                                                                                              |                                         |                               |                     |                      |                         |
|                              | 最近一次加值纪錄                              | a<br>                                                                                        | الغراضة فحاد                            | and and set file              | As her the work the | ->- H # 64           | J.D. M. As bei wite Set |
|                              | 交易序號                                  | 交易時間                                                                                         | 交易類別                                    | 交易票值                          | 交易後票值               | 交易系統                 | 其他交易資訊                  |
|                              | 0                                     | 1970年01月01日 08:00:00                                                                         | 个扣款(个扣船建場/進場                            | 0                             | 0                   | 下戶管理系統               | 000000000               |
|                              | 最近兩次高捷閘門                              | 交易紀錄:                                                                                        |                                         |                               |                     |                      |                         |
|                              | 交易序號                                  | 交易時間                                                                                         | 交易類別                                    | 交易票值                          | 交易後票值               | 交易系統                 | 其他交易資訊                  |
|                              | 0                                     | 1970年01月01日 08:00:00                                                                         | 不扣款/不扣點進場/進場                            | 0                             | 0                   | 卡片管理系統               | 000000000               |
|                              | 0                                     | 1970年01月01日 08:00:00                                                                         | 不扣款/不扣點進場/進場                            | 0                             | 0                   | 卡片管理系統               | 000000000               |
|                              |                                       |                                                                                              |                                         |                               |                     |                      |                         |
|                              | が見ば絶                                  | 、 な 点時間                                                                                      | <b>交易額別</b>                             | 交易三伯                          | <b>卒</b> 見後三伯       | <b>花</b> 馬黍維         | 其他交易容訊                  |
|                              | 0                                     | 1970年01月01日 08:00:00                                                                         | 不扣款/不扣點進場/進場                            | 0                             | 0                   | 卡片管理系统               | 000000000               |
|                              | 0                                     | 1970年01月01日 08:00:00                                                                         | 不扣款/不扣點進場/進場                            | 0                             | 0                   | 卡片管理系統               | 000000000               |
|                              | 0                                     | 1970年01月01日 08:00:00                                                                         | 不扣款/不扣點進場/進場                            | 0                             | 0                   | 卡片管理系統               | 000000000               |
|                              | 0                                     | 1970年01月01日 08:00:00                                                                         | 不扣款/不扣點進場/進場                            | 0                             | 0                   | 卡片管理系統               | 000000000               |
|                              | 0                                     | 1970年01月01日 08:00:00                                                                         | 不扣款/不扣點進場/進場                            | 0                             | 0                   | 卡片管理系統               | 000000000               |
|                              | 0                                     | 1970年01月01日 08:00:00                                                                         | 不扣款/不扣點進場/進場                            | 0                             | 0                   | 卡片管理系統               | 000000000               |
|                              |                                       |                                                                                              | © 2015-2015 (Pess INTERNATION)          | AL CORP. All rights reserved. |                     |                      |                         |

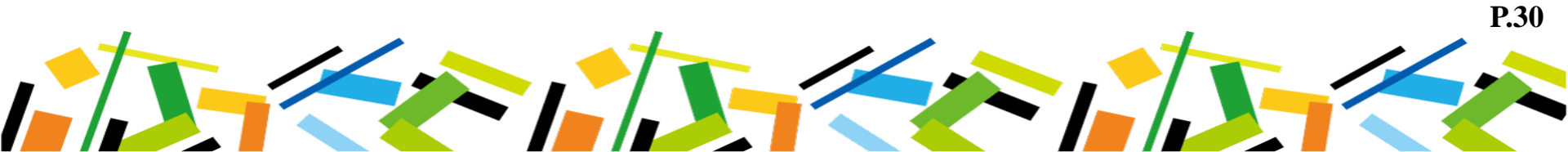

4.3.2分析畫面

| 票卡序號                              | ACBB395F     | 廠商批號               | 718804004759    | 565055103807         | 發卡設住                                                                                                    | 1 黒卡                                     | <b>状態</b> 已個人化 | 委行日期 2016年                 | 205月27日 14:20:10     |
|-----------------------------------|--------------|--------------------|-----------------|----------------------|----------------------------------------------------------------------------------------------------|------------------------------------------|----------------|----------------------------|----------------------|
| 發卡單位                              | 一卡通票證公可      | 卡片版本               | 交二版             |                      | 發行批判                                                                                                    | え の 領卡                                   | 旗標 正常          | 出版效期 2025年                 | 12月31日 23:59:59      |
|                                   |              | -                  |                 |                      |                                                                                                    |                                          |                |                            |                      |
| 主要電子票值                            | 0 と動前値設定     | 不使                 | 用自動加值           | 票值上限                 | 30000 黒卡ご                                                                                                    | (易序號                                     | 0              | 票卡使惠積點                     | 0                    |
| 備份電子票值                            | 0 与動加值票值     | 0                  |                 | 每筆可扣最大票值             | 1000 時期意                                                                                                    | 組代碼                                      | 系統:00轉乘:00     | 優惠積點效期                     | 1970年01月01日 08:00:00 |
|                                   | 交通最近自動加      | 值日期 1980           | 年01月01日         | 交通自動加值次数             | 0 最近/                                                                                                    | 潮消費日期                                    | 1980年01月01日    | 當日小觀消費累計金額                 | 0                    |
|                                   |              |                    |                 |                      |                                                                                                    |                                          |                |                            |                      |
| 個人身分                              | 老人(70歳以上) 易分 | 效期 2045年           | ≢12月31日 23:59:5 | 9 身分證字號              |                                                                                                    | 記名驗證碼                                    | 0000           |                            | 記名旗欄 其他記名            |
| 旅遊卡天數                             | 0 26.8       | 主卡效期 1970.         | ≢01月01日 08:00:0 | 0 43-59145399 0      |                                                                                                    | 2010 10 10 10 10 10 10 10 10 10 10 10 10 | (DAF)          |                            | 總行代碼 未知銀行代碼(00)      |
| 票卡種類                              | 教老卡 国共       | (代碼   屛東)          | \$              | 公車搭乘狀態               | 一般狀態/交通系統外                                                                                                    | 最後搭乘業者                                   | 未知靈魂           | + (00) - 1970年01月01日 08:00 | .00 1 工编號            |
| 特種票票卡種                            | 粗 敬老卡 特務     | 1. 新設売単位 再実用       | 織政府社會處          | 月粟棄者代碼  另            | 2. 100 - 100 - 10 | 特種第已使用優                                  | 憲點數/上限 0/330   |                            |                      |
|                                   |              |                    |                 |                      |                                                                                                    |                                          |                |                            |                      |
| 最近一次加值的                           | : :          |                    |                 | (31-5-9-1            | and .                                                                                                    | 5055 S.J. 1523 S.                        |                |                            |                      |
| 交易序號                              |              | 交易時間               |                 | 交易                   | a)JI                                                                                                    | 交易票值                                     | マレン 交易後票位      | L 交易系統                     | 其他交易資訊               |
| 0                                 | 1970年        | 01月01日 08:00:00    |                 | 不扣款/不扣款              | 6/连場//连場                                                                                                    | 0                                        | 0              | 卡片管理系统                     | 000000000            |
| <b>基</b> 特型计算通程                   | 開な黒空橋:       |                    |                 |                      |                                                                                                    |                                          |                |                            |                      |
| 交易序號                              | 1.105W/54P   | 交易時間               |                 | 交易                   | б)И                                                                                                    | 交易累值                                     | 交易後票位          | 交易系统                       | 其他交易資訊               |
| 0                                 | 1970年        | 01 = 01 = 08:00:00 |                 | 不扣款/不扣               | 以前: 14/10/14                                                                                                    | 0                                        | 0              | 卡片管理系统                     | 000000000            |
| 0                                 | 1970年        | 01月01日 08:00:00    |                 | 不扣款/不扣罪              | 8:遗場/遗場                                                                                                    | ő                                        | 0              | 卡片管理系统                     | 000000000            |
| W I Country I and a second second |              |                    |                 |                      |                                                                                                    |                                          |                |                            |                      |
| 2010/10/00/00                     |              | AN URSUM           |                 | 2010                 | ei vie                                                                                                    | ×1.5%                                    | 20 U 40 W/A    | ×146                       | 计脉穴只要提               |
| Xeening                           | 10707        | 01 801 8 08 00 00  |                 | Tint Tin             |                                                                                                    | Xeowia                                   |                | - 人的水油                     | 000000000            |
| 0                                 | 1970年        | 01 = 01 = 08-00-00 |                 | ~100/~100<br>不打計/不打算 | ロス国内市 ス国内市<br>注:14日月三月 (1911日)                                                                                                    | 0                                        | 0              |                            | 00000000             |
| Ő                                 | 1970#        | 01 01 01 08:00:00  |                 | 不打約/不打               | は後述が後述                                                                                                    | 0                                        | 0              | 卡日管理系统                     | 000000000            |
| 0                                 | 1970/#       | 01 = 01 = 08:00:00 |                 | 不打於/不打               |                                                                                                    | 0                                        | 0              | 卡兰管理系统                     | 000000000            |
| 0                                 | 1970年        | 01 801 8 08:00:00  |                 | 不扪動/不扪               | は復通に復通                                                                                                    | 0                                        | 0              | 卡片管理系统                     | 000000000            |
| 0                                 | 1970年        | 01月01日 08:00:00    |                 | 不扣款/不扣               | (19) 建一个                                                                                                    | 0                                        | 0              | 卡片管理系统                     | 000000000            |

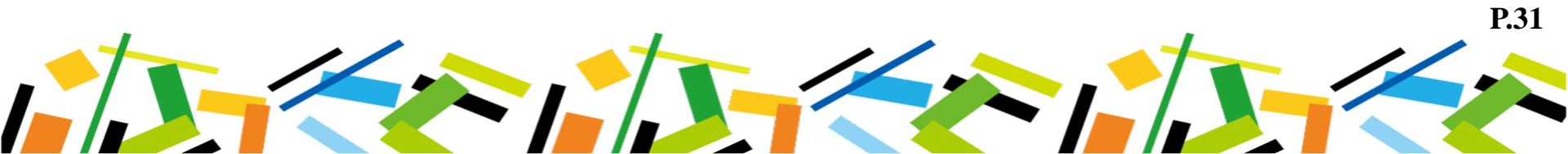

★補充說明

#### ▲戶籍遷出,寄回舊卡及退費資料。

+往生退費,寄回舊卡、退費資料及關係證明。

▲交通運輸部分允許一次負值,最高不得超過65元,

小額消費及規費部分不允許一次負值。

4交通運輸部分票卡金額須大於等於0元才允許交易, 小額消費及規費部分須大於等於消費金額才允許交易。

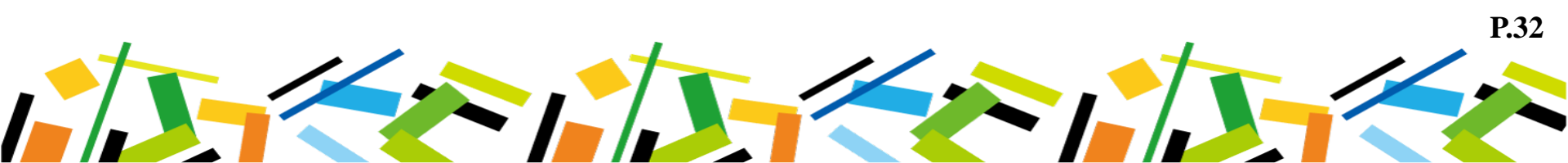

# 簡報結束~謝謝各位!

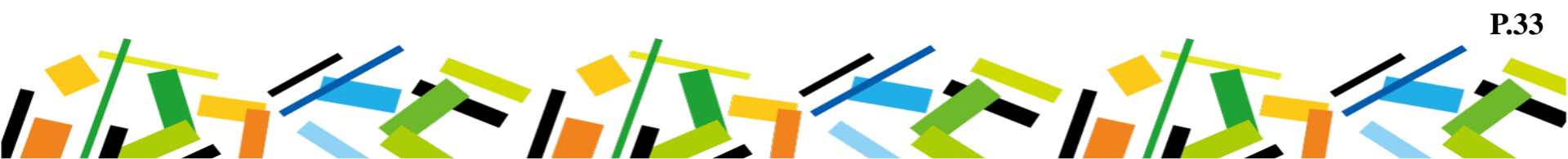